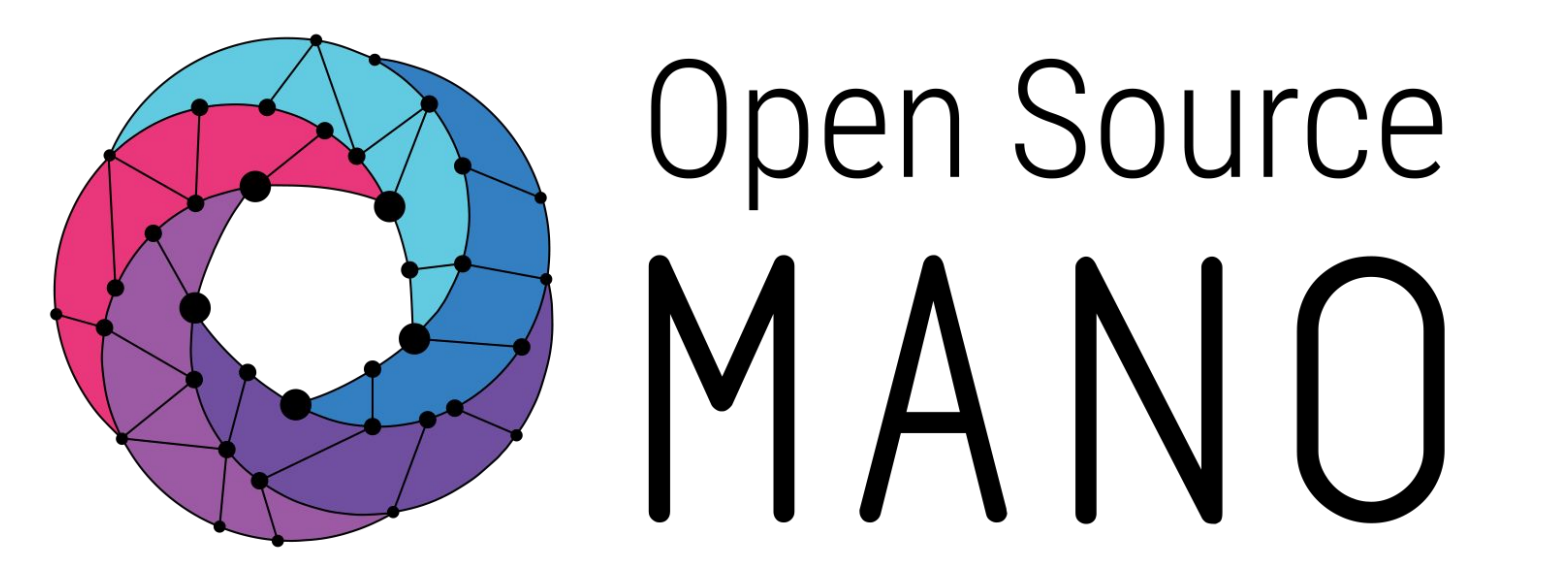

OSM Hackfest – Session 7.1 Introduction to Proxy Charms

Gianpietro Lavado (Whitestack)

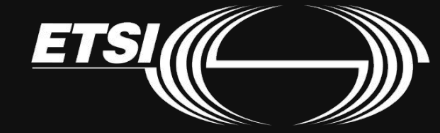

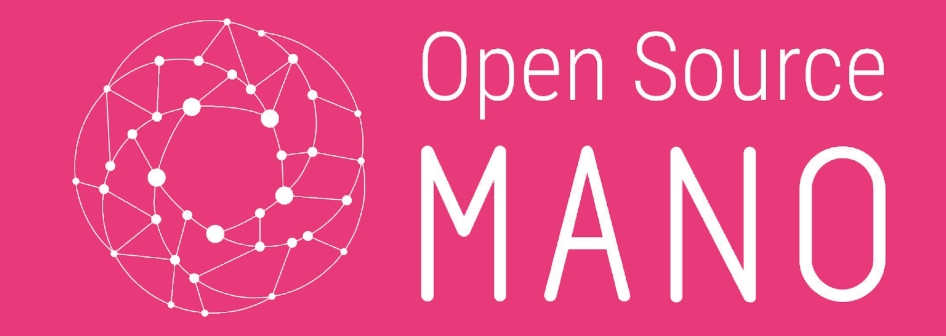

# Introduction to charms

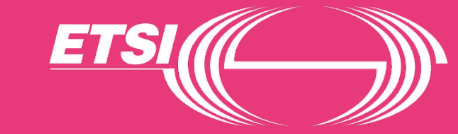

## What is a charm?

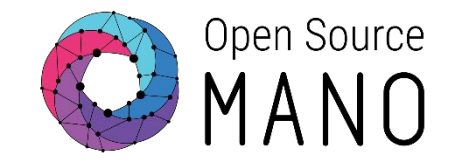

- A charm is a set of scripts for deploying and operating software
  - Event handling built in
  - It's organized by <u>layers</u>  $\rightarrow$  Helps reusing code
  - It can provide/require <u>interfaces</u> to exchange data with other charms
  - Utilizes Juju to deploy across multiple substrates
- Example:

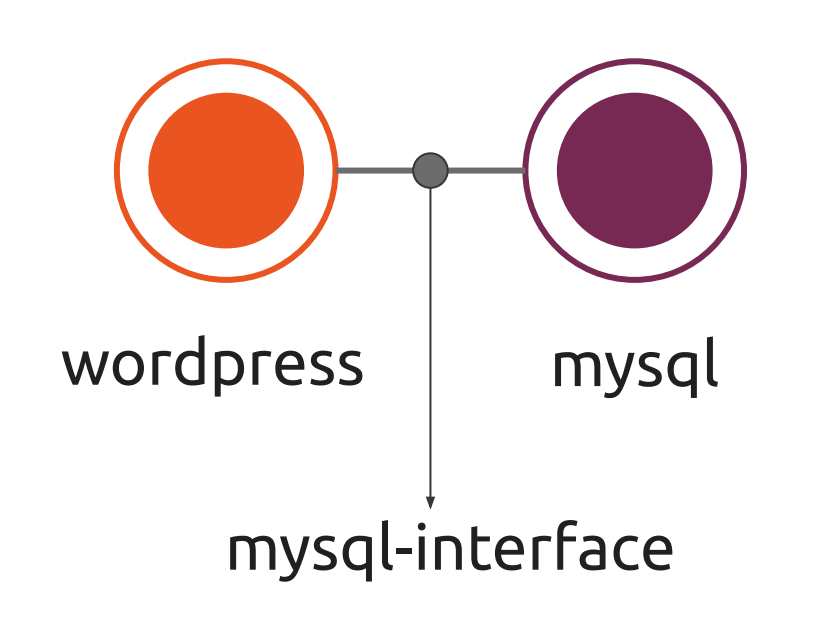

Provides mysql-interface

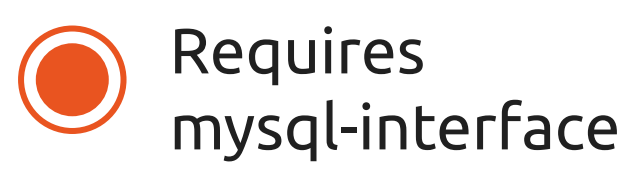

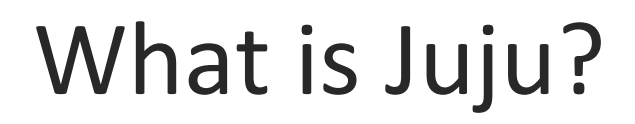

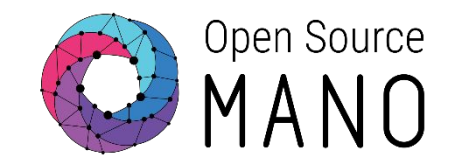

- Juju is an open source modeling tool, composed of a controller, models, and charms, for operating software in the cloud.
- Juju can handle configuration, relationships between services, lifecycle and scaling.
- This ensures that common elements such as databases, messaging systems, key value stores, logging infrastructure and other 'glue' functions are available as charms for automatic integration, reducing the burden on vendors and integrators.

### What is Juju?

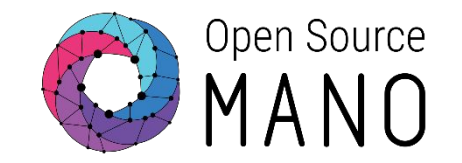

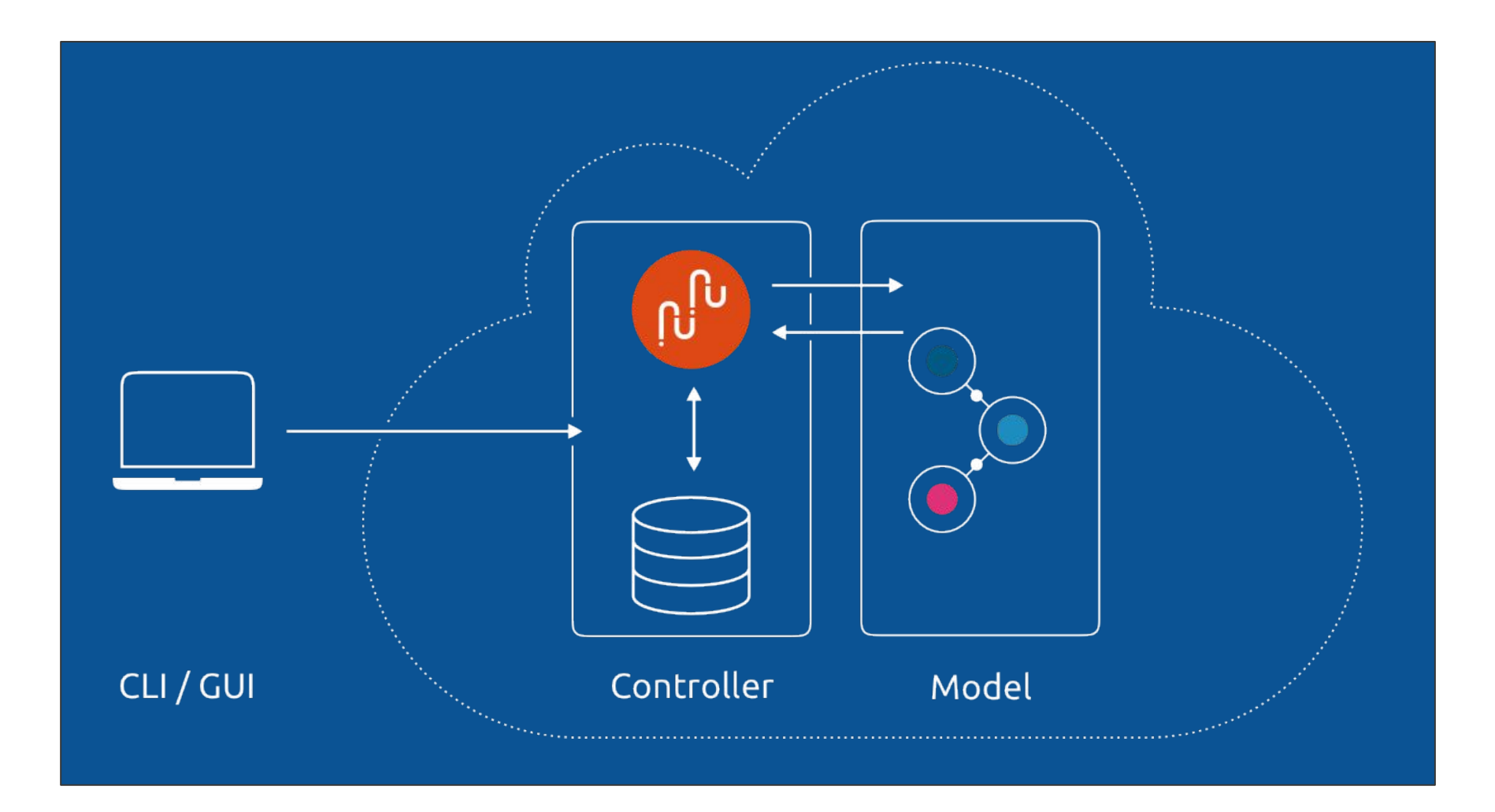

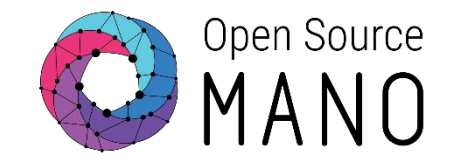

As opposed to classical "Native charms", Proxy charms run from outside the application. In particular, it runs within a model instantiated in a LXC container, that configures the VNFs through their management interface.

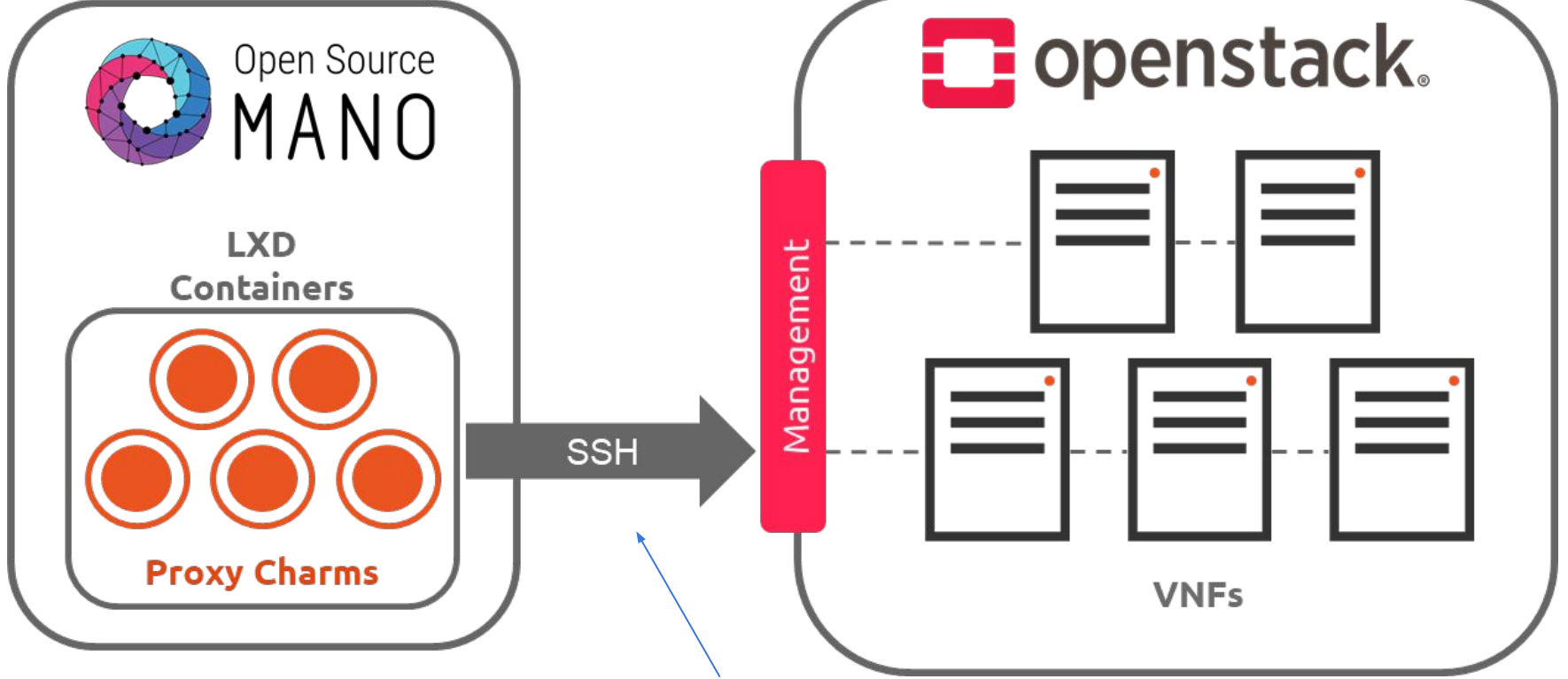

other methods supported as well

## Proxy charms in OSM

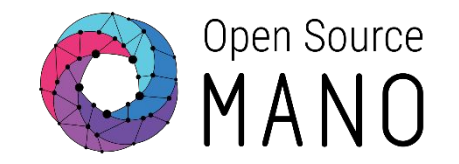

- VNF configuration is done in three "days"
  - **Day-0:** The machine gets ready to be managed
    - E.g. import ssh-keys, create users/pass, network configuration, etc.
  - **Day-1:** The machine gets configured for providing services
    - E.g.: Configure (install packages, edit config files, execute commands, etc.)
  - Day-2: The machine configuration and management is updated
    - E.g.: Do **on-demand** actions (dump logs, backup mysql database, etc.)
- Proxy charms cover day-1 and day-2 configuration

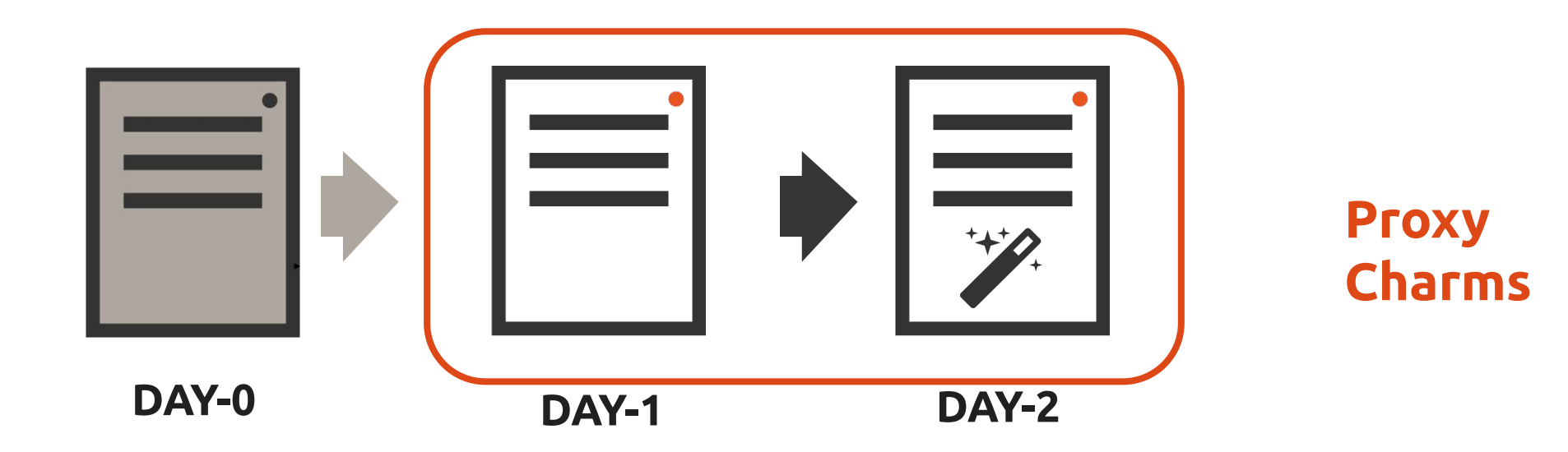

#### Layers in Proxy charms

#### layer:our-layer

#### layer:vnfproxy

layer:basic

Charm action

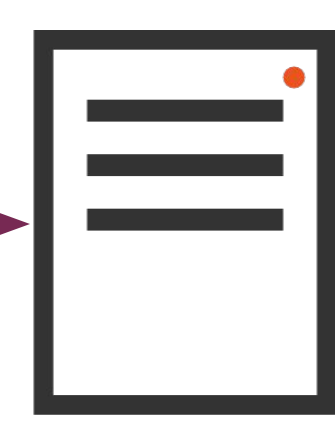

### Charm actions - VNF primitives

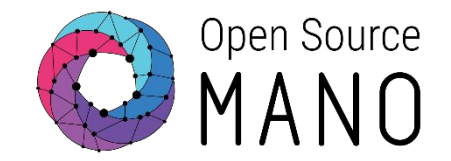

#### MySQL simplified example

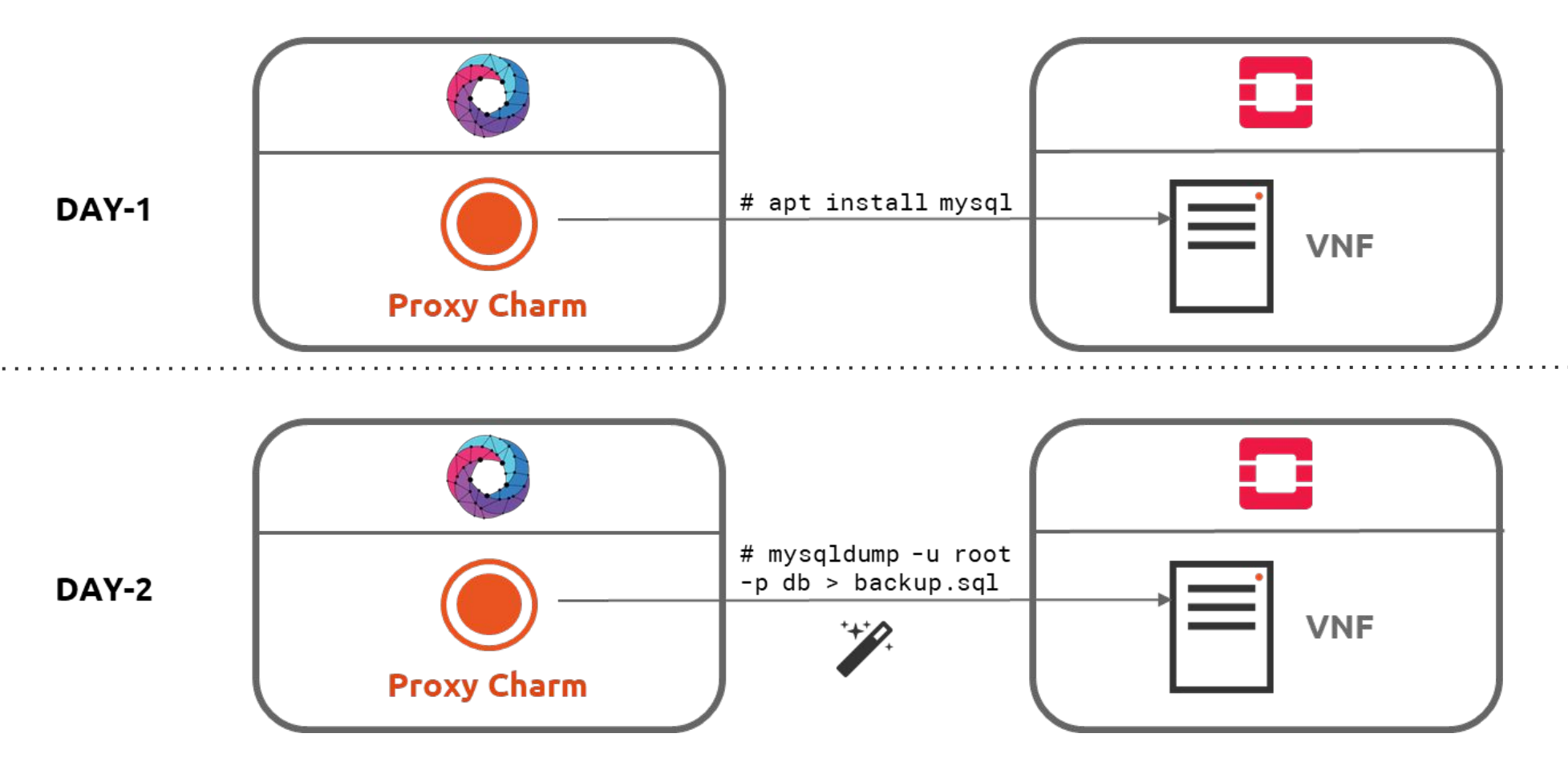

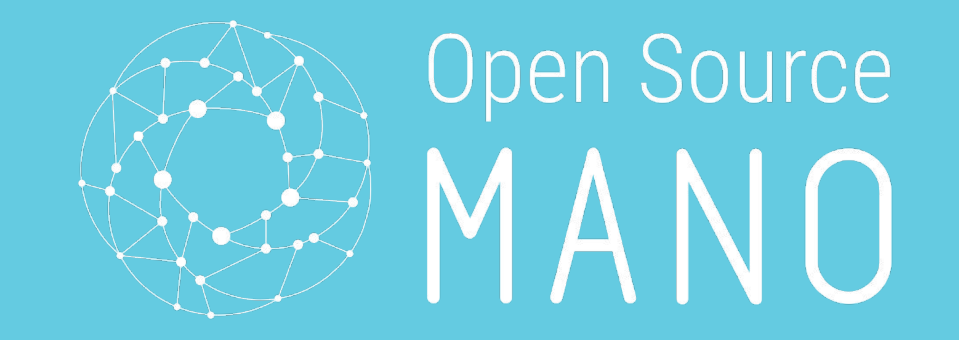

# Building your charm

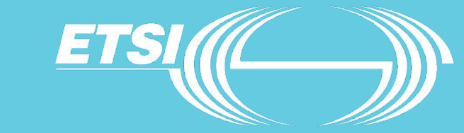

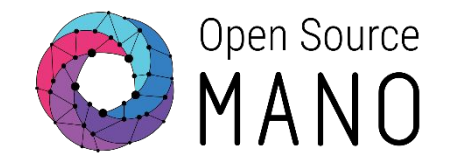

sudo snap install charm --classic # already installed in using shared OSM

#### <u>Create needed directories for building the charm</u>

- mkdir -p ~/charms/layers
- mkdir -p ~/charms/interfaces

#### <u>Juju and charms environment variables</u> (Add to ~/.bashrc)

export JUJU\_REPOSITORY=~/charms
export CHARM\_LAYERS\_DIR=\$JUJU\_REPOSITORY/layers
export CHARM\_INTERFACES\_DIR=\$JUJU\_REPOSITORY/interfaces

### Creating a Proxy charm layer

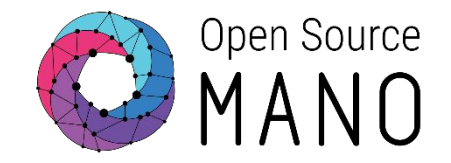

| cd | \$JUJU_ | REPOSITORY/layers |
|----|---------|-------------------|
|----|---------|-------------------|

charm create simple

cd simple/

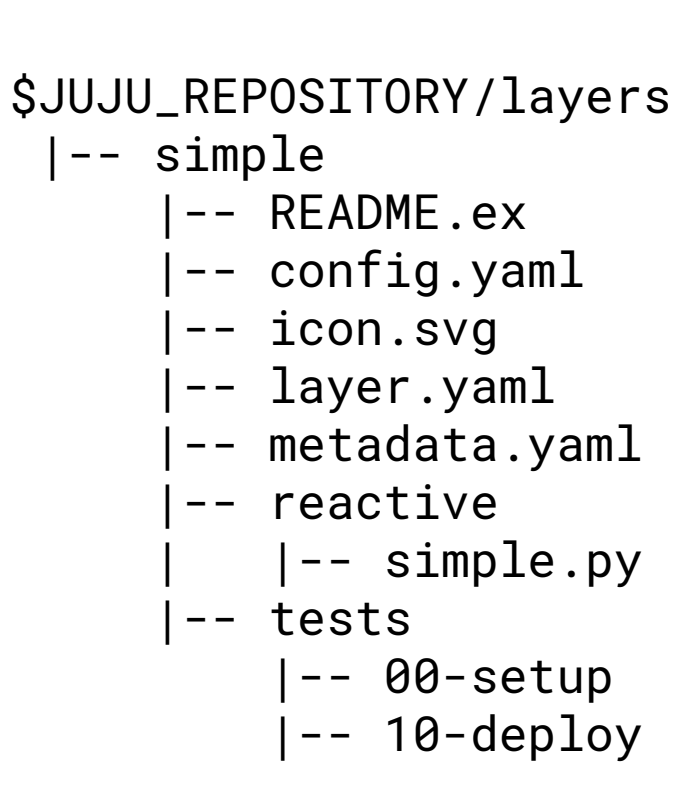

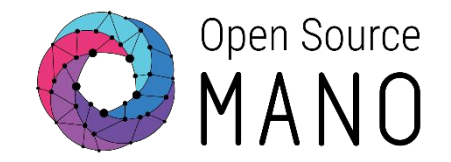

# Metadata.yaml includes all the high level information of our charm

```
name: simple
summary: A simple VNF proxy charm
maintainer: Name <user@domain.tld>
subordinate: false
series: ['xenial','bionic']
metadata.yaml
```

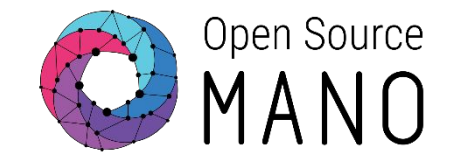

#### Layer.yaml states all the layers on which our layer is based.

includes: ['layer:basic', 'layer:vnfproxy']
options:
 basic:
 use\_venv: false
 layer.yaml

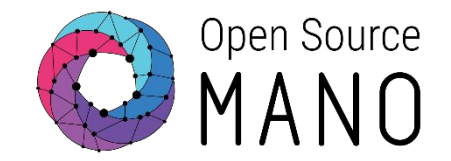

Actions.yaml contains the high level description of the actions that will be implemented in our charm.

```
touch:
    description: "Touch a file on the VNF."
    params:
        filename:
        description: "The name of the file to touch."
        type: string
        default: ""
    required:
    - filename
        actions.yaml
```

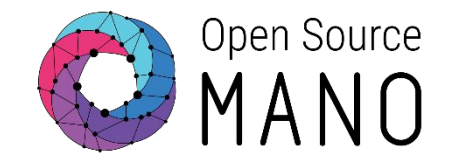

#### Reactive/simple.py contains the actual code of our Proxy charm.

from charmhelpers.core.hookenv import action\_get, action\_fail, action\_set, status\_set
from charms.reactive import clear\_flag, set\_flag, when, when\_not
import charms.sshproxy

```
@when('sshproxy.configured')
@when_not('simple.installed')
def install_simple_proxy_charm():
    """Set the status to active when ssh configured."""
    set_flag('simple.installed')
    status_set('active', 'Ready!')
```

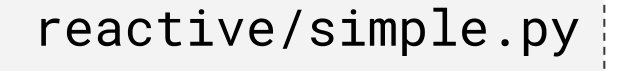

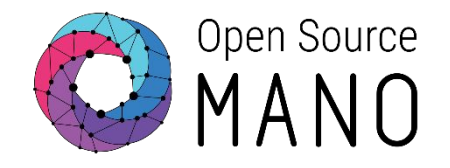

## Actions/touch

\$ mkdir actions

\$ nano actions/touch

\$ chmod +x actions/touch

```
#!/usr/bin/env python3
import sys
sys.path.append('lib')
from charms.reactive import main, set_state
from charmhelpers.core.hookenv import action_fail, action_name
set_state('actions.{}'.format(action_name()))
try:
    main()
except Exception as e:
    action_fail(repr(e))
    actions/touch
```

Note: Every Proxy charm action uses the same code. The actual action is defined in the reactive directory. © ETSI 2019

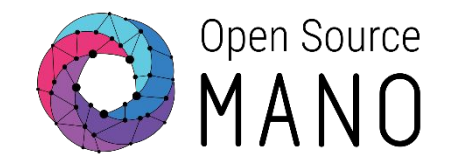

#### **Append** the implementation of the action to reactive/simple.py

```
@when('actions.touch')
def touch():
    """Touch a file."""
    err = ''
    try:
        filename = action_get('filename')
                                                               This is
        cmd = ['touch {}'.format(filename)]
                                                              where YOUR
        result, err = charms.sshproxy._run(cmd)
                                                                magic
    except:
                                                               happens
        action_fail('command failed: {}'.format(err))
    else:
        action_set({'output': result})
    finally:
        clear_flag('actions.touch')
                                             reactive/simple.py
```

## Building a Proxy charm layer

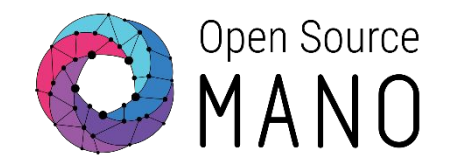

\$ charm build

\$ ls \$JUJU\_REPOSITORY/builds/simple

| actions  | bin      | copyright | hooks     | layer.yaml    | Makefile    |
|----------|----------|-----------|-----------|---------------|-------------|
| reactive | REAME.md | simple    | tox.ini   | actions.yaml  | config.yaml |
| deps     | icon.svg | lib       | README.ex | metadata.yaml | test        |

requirements.txt wheelhouse

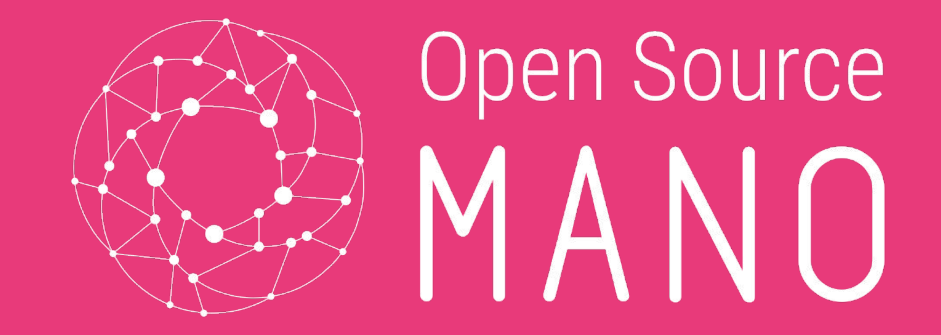

# Building your VNF/NS packages

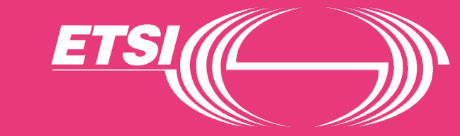

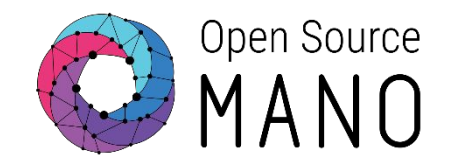

#### Context

- VNFD: hackfest\_simplecharm\_vnf
- NSD: hackfest\_simplecharm\_ns

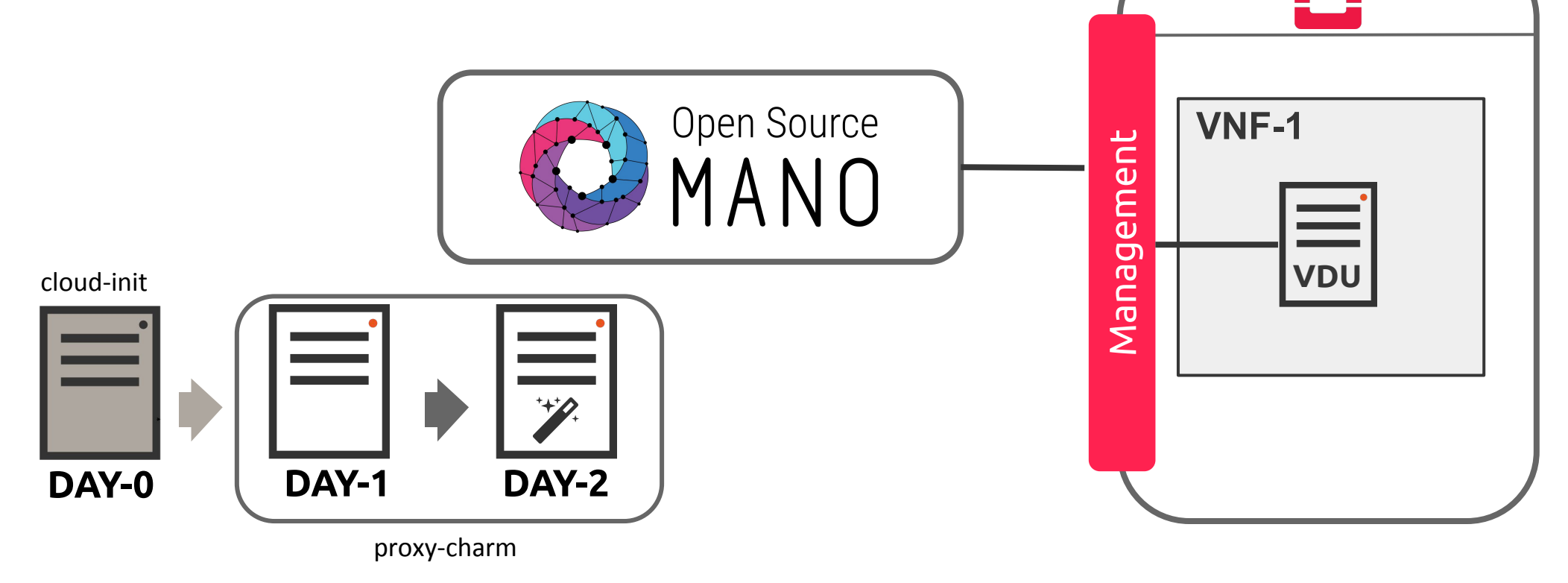

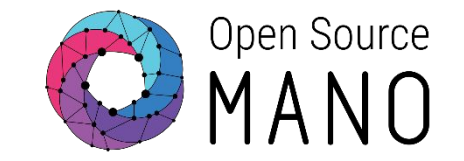

• Download the following incomplete VNF package (just missing the charm!)

wget http://osm-download.etsi.org/ftp/osm-6.0-six/8th-hackfest/packages/hackfest\_simplec harm\_vnfd\_incomplete.tar.gz

• Untar it to start working on the YAML file over the next slides

tar -xvzf hackfest\_simplecharm\_vnfd\_incomplete.tar.gz

• Our final result will be the below package (for reference purposes):

wget

http://osm-download.etsi.org/ftp/osm-6.0-six/8th-hackfest/packages/hackfest\_simplec harm\_vnf.tar.gz

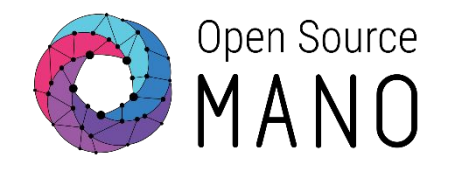

## Adding the charm to your descriptor

- Edit the file to add your charm!
- Start by creating the vnf-configuration section and put the name of our charm in the *juju:charm:* section.

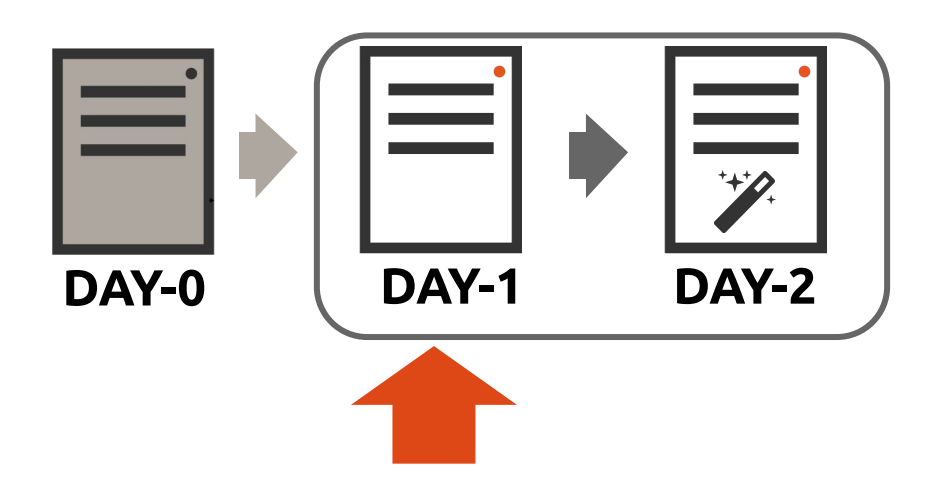

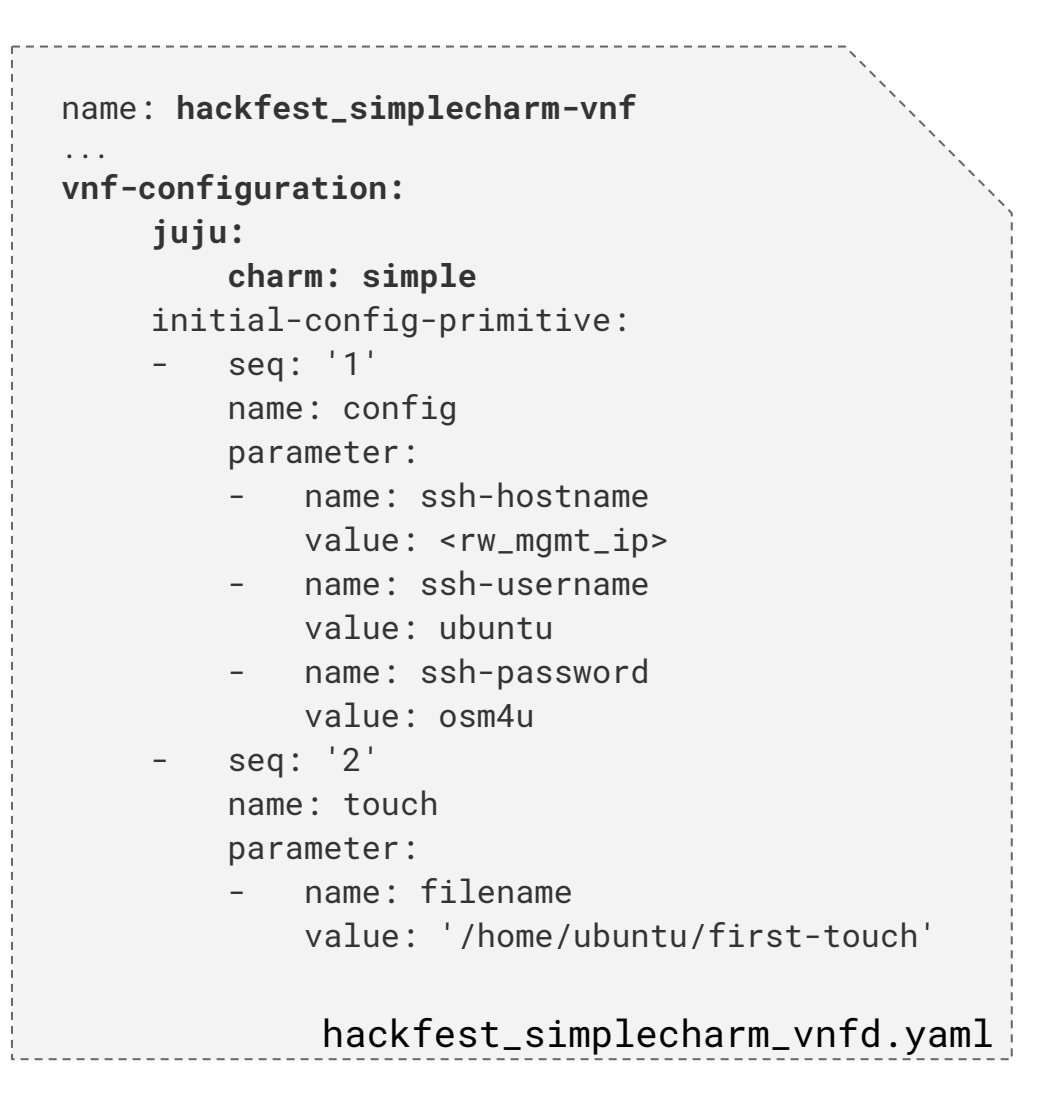

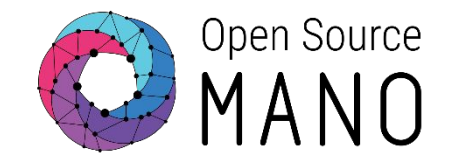

The initial-config-primitive section takes care of Day-1

- The *seq* section states the order in which the initial config primitives will be called.
- The Proxy charm has ssh access to the VNFs thanks to the *config* primitive.

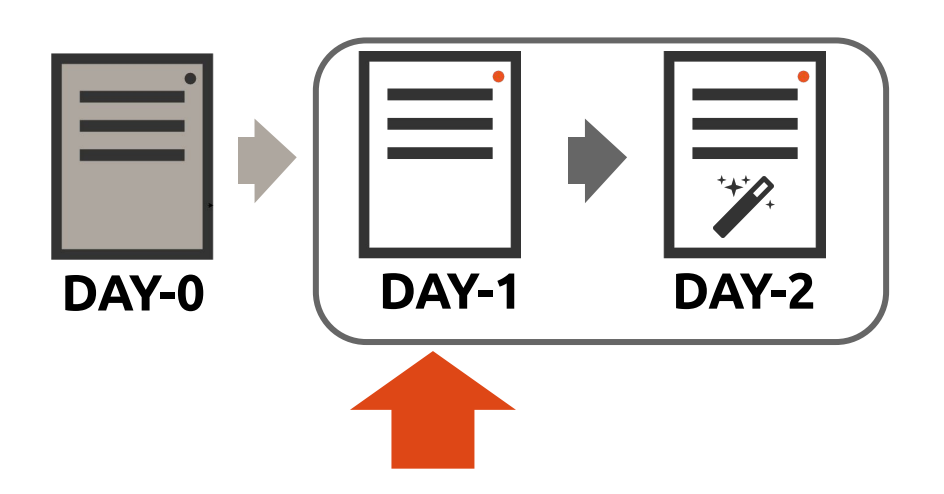

| name: hackfest_simplecharm-vnf              | name:  |
|---------------------------------------------|--------|
| vnf-configuration:                          | vnf-co |
| juju:                                       | j      |
| charm: simple                               | -      |
| initial-config-primitive:                   | i      |
| - seq: '1'                                  | -      |
| name: config                                |        |
| parameter:                                  |        |
| - name: ssh-hostname                        |        |
| <pre>value: <rw_mgmt_ip></rw_mgmt_ip></pre> |        |
| - name: ssh-username                        |        |
| value: ubuntu                               |        |
| - name: ssh-password                        |        |
| value: osm4u                                |        |
| - seq: '2'                                  | -      |
| name: touch                                 |        |
| parameter:                                  |        |
| - name: filename                            |        |
| value: '/home/ubuntu/first-touch'c          |        |
|                                             |        |
| hackfest_simplecharm_vnfd.yaml              |        |

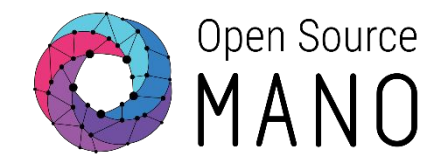

## **Day-1** Configuration

• The *touch* primitive is our Day-1 action created in the simple charm.

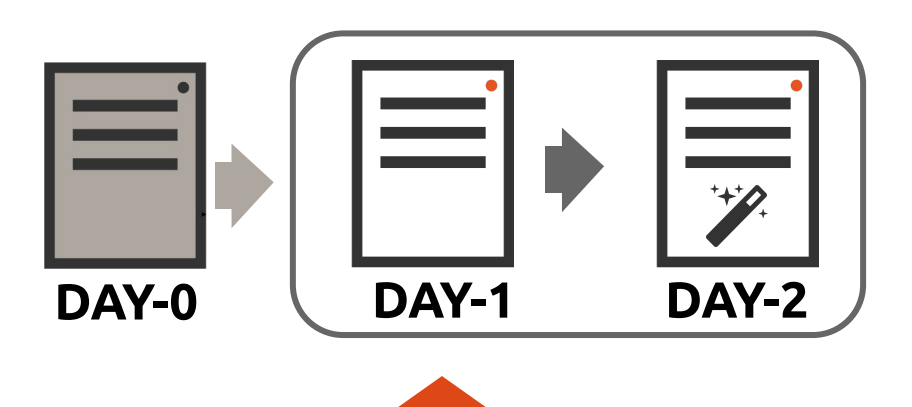

| name: hackfest_simplecharm-vnf   |
|----------------------------------|
| ····                             |
| vnf-configuration:               |
| juju:                            |
| charm: simple                    |
| initial-config-primitive:        |
| - seq: '1'                       |
| name: config                     |
| parameter:                       |
| - name: ssh-hostname             |
| value: <rw_mgmt_ip></rw_mgmt_ip> |
| - name: ssh-username             |
| value: ubuntu                    |
| - name: ssh-password             |
| value: osm4u                     |
|                                  |
| name: touch                      |
| nameter:                         |
| - parameter.                     |
| - Hame. HiteHame                 |
| value: /nome/ubuntu/first-touch  |
|                                  |
| hackfest simplecharm vnfd.vaml   |

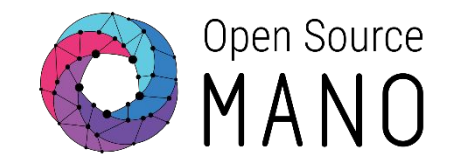

The *config-primitive* section contains the available on-demand actions for Day-2.

• Our same *touch* primitive is included for on-demand calls.

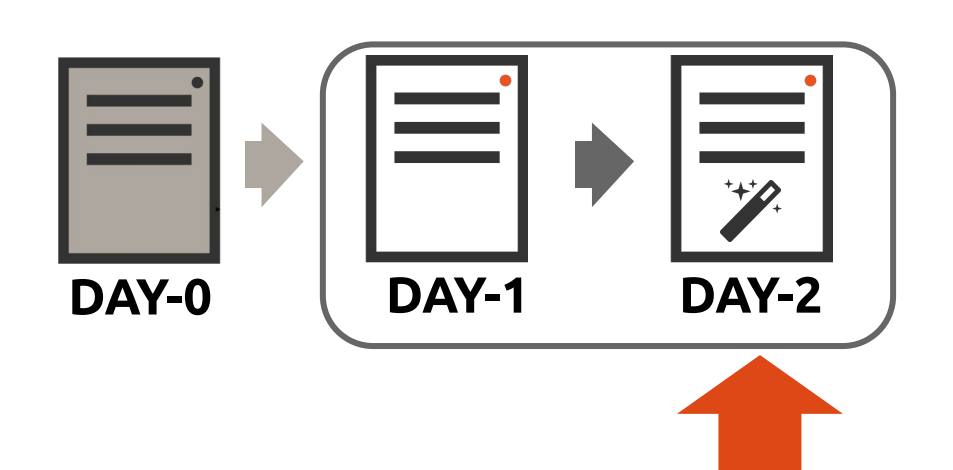

| initial-config-primitive:                                                                                                    |
|----------------------------------------------------------------------------------------------------|
| <pre>config-primitive:<br/>- name: touch<br/>parameter:<br/>- name: filename<br/>data-type: STRING<br/>default-value: '/home/ubuntu/touched'</pre> |
| hackfest_simplecharm_vnfd.yaml                                                                                                    |

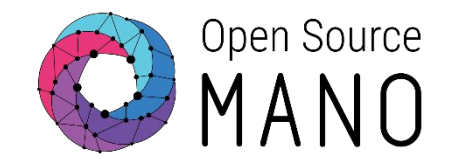

# Copy the charm you created from your descriptor, validate it and finally rebuild your charm!

# Copying it

cp -r \$JUJU\_REPOSITORY/builds/simple ~/hackfest\_simplecharm\_vnfd/charms/simple

# Validating it

python ~/validate\_descriptor.py ~/hackfest\_simplecharm\_vnfd/hackfest\_simplecharm\_vnfd.yaml

```
# Re-packaging it
```

cd ~

tar -cvzf hackfest\_simplecharm\_vnfd.tar.gz hackfest\_simplecharm\_vnfd/

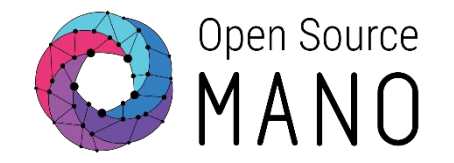

#### **NS** Descriptor

#### • Download the NSD

cd  $\sim$ 

wget

http://osm-download.etsi.org/ftp/osm-6.0-six/8th-hackfest/packages/hackfest\_simpl echarm\_ns.tar.gz

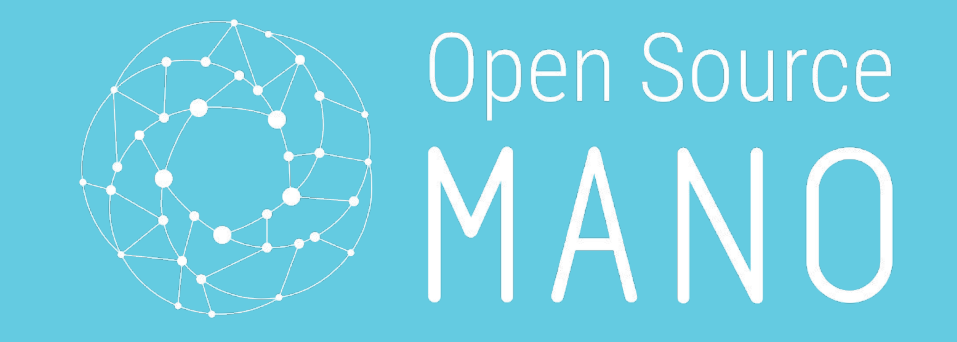

# **Final Steps**

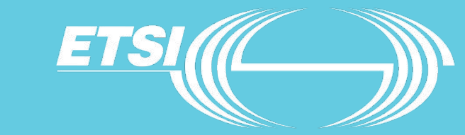

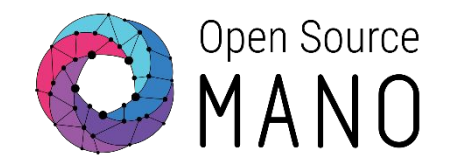

```
osm nsd-create hackfest_simplecharm_ns.tar.gz
osm nsd-list
+------+
| nsd name | id |
+-----+
| hackfest_simplecharm-ns | 9481bd6c-41be-4315-a249-afb8eadea544 |
+----+
```

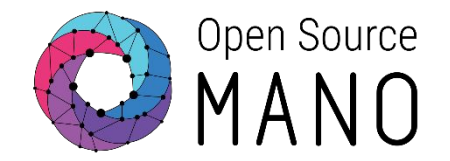

By default, LXC containers run 'apt update & upgrade' when instantiated to run a proxy charm, and they use a default location for debian packages. To speed up charm deployment, you can one or both of these methods:

First method: Disable apt-update/upgrade & use a cached LXC image

git clone <u>https://github.com/AdamIsrael/osm-hackfest.git</u>

osm-hackfest/bin/update-juju-lxc-images --xenial

juju model-config enable-os-refresh-update=false enable-os-upgrade=false

Second method: Set a closer debian packages source

juju model-config apt-mirror=<u>http://fr.archive.ubuntu.com/ubuntu/</u>

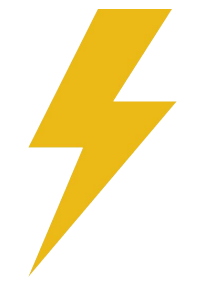

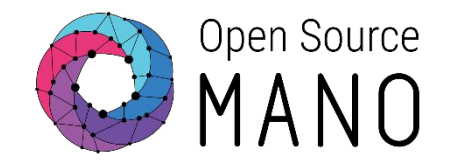

If you want to apply the speeding methods, you need to do "model-config" commands at the model level, and since REL6, the model is unique per NS and it matches the NS ID.

So right after instantiating the NS, and before the LXC machine is created, you need to switch to the model and provide the optimizations.

Let's try the second method while you instantiate your NS:

```
osm ns-create --ns_name hf-simple-XX --nsd_name hackfest_simplecharm-ns
--vim_account ws2 --config '{vld: [ {name: mgmtnet, vim-network-name:
osm-ext} ] }'
```

# then quickly run the (2nd) speeding method

```
osm ns-list | grep hf-simple-XX | awk '{print $4}' | xargs -l1 juju switch
juju model-config apt-mirror=<u>http://fr.archive.ubuntu.com/ubuntu/</u>
```

Notes:

- XX is your POD/tenant number
- We use fr.archive.ubuntu.com due to the location of the NFVI

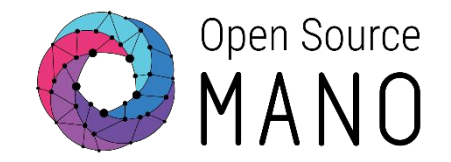

To monitor your charms, make sure you switch to the model (juju switch [NS-ID]) and run:

juju status

- $\rightarrow$  charm status
- juju debug-log
  - $\rightarrow$  live debug messages

lxc list

 $_{\rightarrow}$  To check if the proxy charms are getting an ip

lxc exec <proxy-charm> bash

 $\rightarrow$  access the container

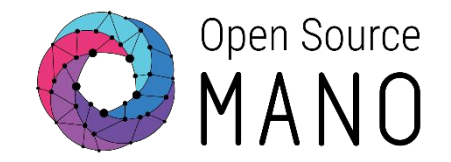

#### **Checking Day-1**

The Day-1 action should have run automatically, so SSH into the VNFand look for a 'first-touch' file in the /home/ubuntu directory

ssh ubuntu@VNF-IP-ADDRESS (password: osm4u)

*ubuntu@hf-simple-1-mgmtvm-1:*~\$ *ls first-touch* 

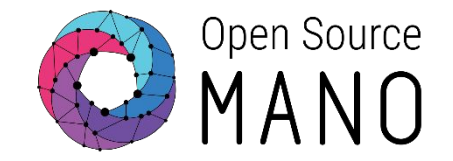

#### **Checking Day-2**

The Day-2 action is on demand, you can call it from the UI, or by running this command:

osm ns-action hf-simple-XX --vnf\_name 1 --action\_name touch --params '{filename:
/home/ubuntu/mytouch1}'

Now go back to the VNF and check if the file exists.

ubuntu@hf-simple-1-mgmtvm-1:~\$ ls first-touch mytouch1

Don't run this yet! there is an <u>active bug</u> in 6.0.4 for shared environments, when using the same VNFDs

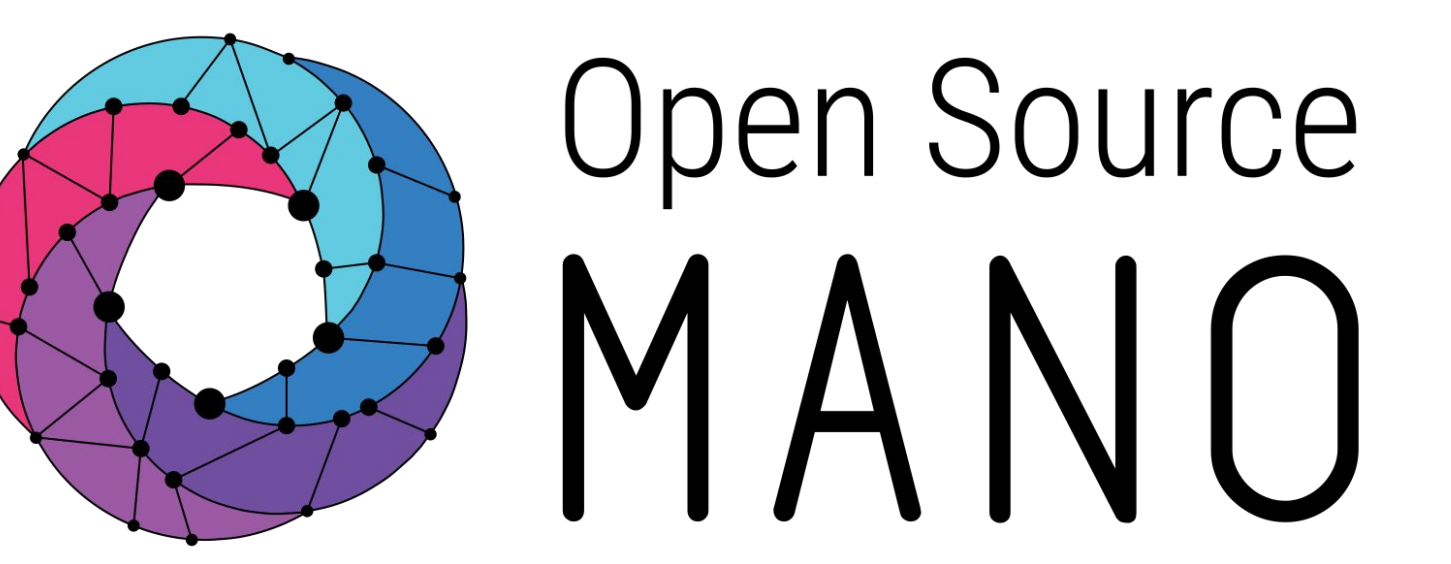

#### Find us at: <u>osm.etsi.org</u> <u>osm.etsi.org/wikipub</u>

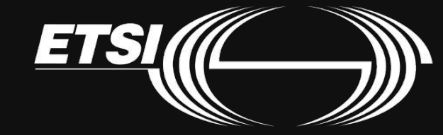